TO: EPSON 愛用者

FROM: EPSON 客服中心

主題敘述:印表機一直顯示離線無法列印,但連接線有接好,印表機電源有打開 (WINDOWS 7 系統)。

適用機種:所有機種。

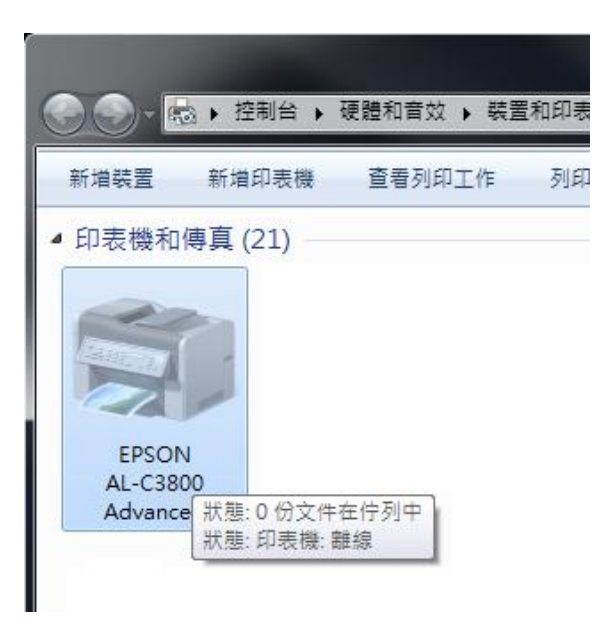

步驟1、先選擇開始功能表,選擇裝置和印表機。

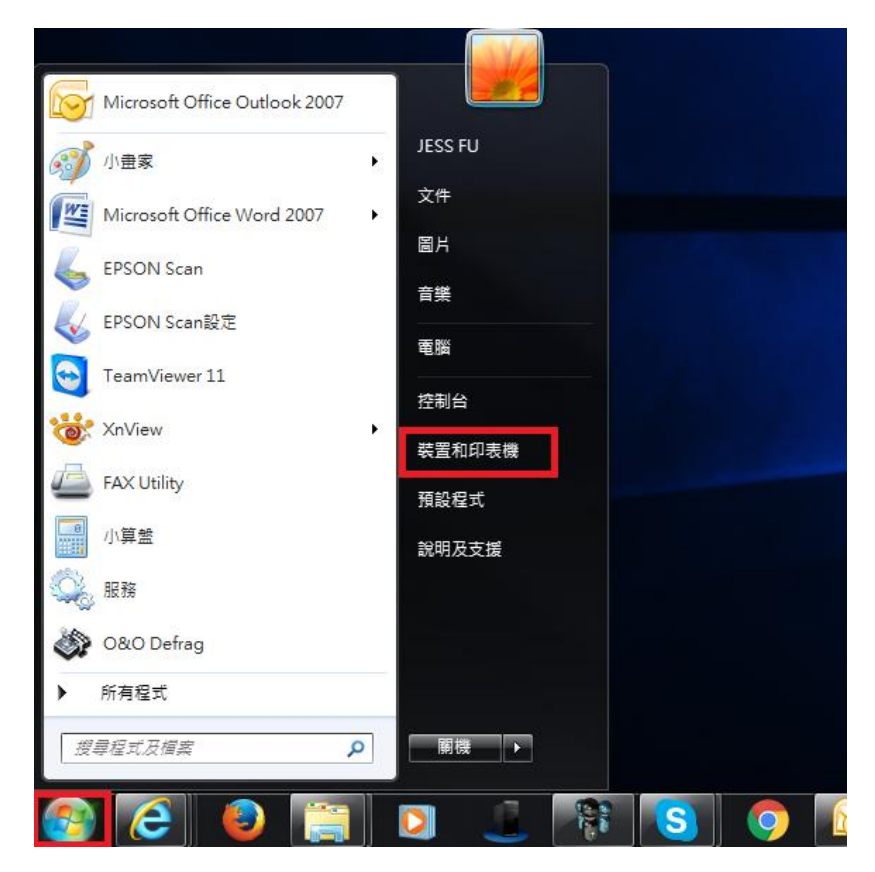

步驟 2、在印表機上,按滑鼠右鍵選擇查看列印工作。

| ( ) - <b>(</b> ) - I | 空制台 ▶ 硬體和音效 ▶ 裝置和印表機 ▶    |
|----------------------|---------------------------|
| 新増裝置 新埠              | 自印表機 查看列印工作 列印伺服器內容       |
| ▲ 印表機和傳真             | (21)                      |
|                      | <b>開啟(O)</b><br>在新視窗開啟(E) |
| EPSON                | 查看列印工作(E)<br>設定成預設的印表機(A) |
| AL-C3800<br>Advanced | 列印喜好設定(G)<br>印表機內容(P)     |
|                      | 建立捷徑(S)                   |
|                      | 疑難排解(T)<br>移除裝置(V)        |
|                      | 內容(R)                     |
|                      |                           |

步驟3、點選左上角的印表機功能,確認『以離線方式使用印表機』是否打勾。

| 印题 | 表機(P) 文件(D) 檢視(V)         |         |    |         |    |
|----|---------------------------|---------|----|---------|----|
|    | 連線(O)                     | 擁有者     | 頁數 | 大小      | Ež |
|    | 設定成預設的印表機(T)<br>列印喜好設定(F) | JESS FU | 1  | 94.4 KB | Ŀ⁴ |
|    | 更新驅動程式(D)                 |         |    |         |    |
|    | 暫停列印(A)<br>取消所有文件的列印(L)   |         |    |         |    |
|    | 共用(H)                     |         |    |         |    |
| ~  | 以離線方式使用印表機(U)             |         |    |         |    |
|    | 內容(R)                     |         |    |         |    |
|    | 關閉(C)                     |         |    |         |    |

步驟4、點選『以離線方式使用印表機』。將打勾取消即資料送出即可列印。

| 🚍 EPSON AL-C3800 Adva | nced            |     |       |     |
|-----------------------|-----------------|-----|-------|-----|
| 印表機(P) 文件(D) 檢視       | $(\mathcal{O})$ |     |       |     |
| 文件名稱                  | 狀態              | 擁有者 | 頁數 大小 | 已送交 |
|                       |                 |     |       |     |
|                       |                 |     |       |     |
|                       |                 |     |       |     |
|                       |                 |     |       |     |
|                       |                 |     |       |     |
| •                     |                 |     |       | ۱.  |
| 佇列中的 0 文件             |                 |     |       | .4  |